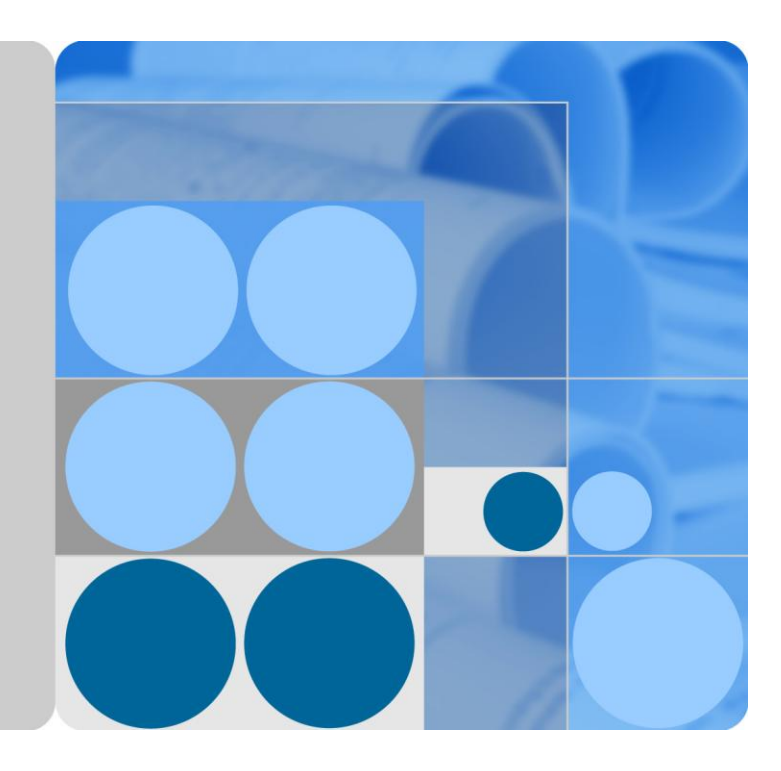

# SmartLogger1000

# 快速安装指南

文档版本 08 发布日期 2015-09-10

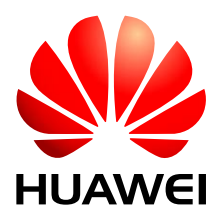

华为技术有限公司

#### 版权所有 © 华为技术有限公司 2015。 保留一切权利。

非经本公司书面许可,任何单位和个人不得擅自摘抄、复制本文档内容的部分或全部,并不得以任何形式传播。

#### 商标声明

wwwwwwww和其他华为商标均为华为技术有限公司的商标。 本文档提及的其他所有商标或注册商标,由各自的所有人拥有。

#### 注意

您购买的产品、服务或特性等应受华为公司商业合同和条款的约束,本文档中描述的全部或部分产品、服务 或特性可能不在您的购买或使用范围之内。除非合同另有约定,华为公司对本文档内容不做任何明示或默示 的声明或保证。

由于产品版本升级或其他原因,本文档内容会不定期进行更新。除非另有约定,本文档仅作为使用指导,本 文档中的所有陈述、信息和建议不构成任何明示或暗示的担保。

# 华为技术有限公司

地址: 深圳市龙岗区坂田华为总部办公楼 邮编: 518129

网址: http://www.huawei.com

客户服务邮箱: support@huawei.com

客户服务电话: 4008302118

快速安装指南介绍了 SmartLogger1000(以下简称"SmartLogger")的安装、电气连接 和初始化设置等关键步骤。快速安装指南不能替代相关用户手册,详细信息请参见相 关的用户手册。您可以通过 http://support.huawei.com 下载最新版本的手册资料。

# 外观说明

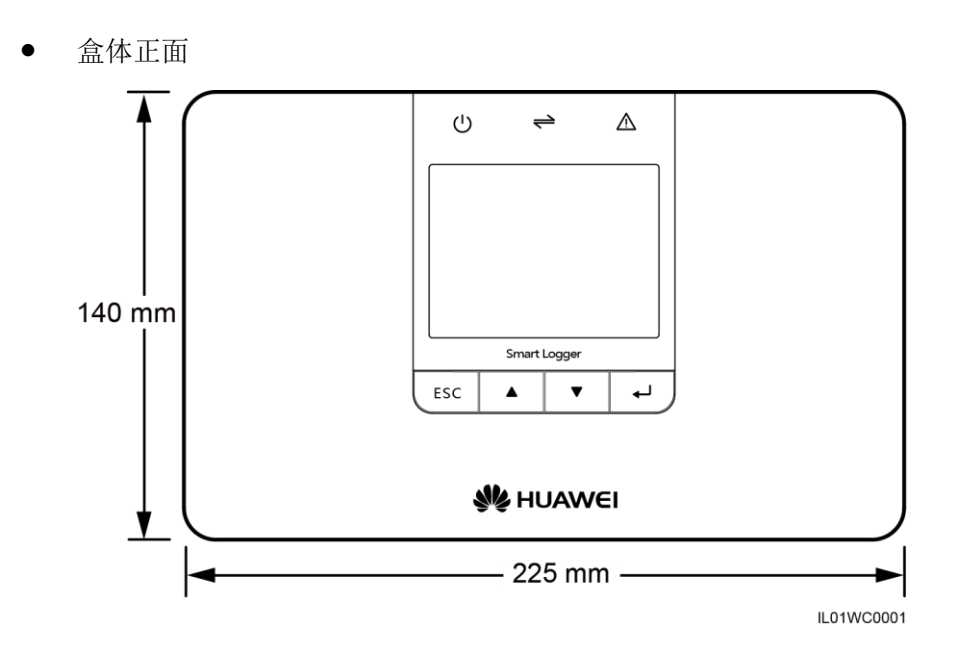

• 盒体底部

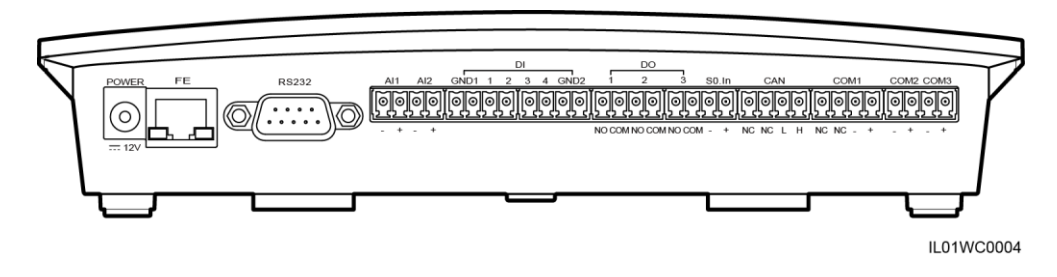

SmartLogger 各个端口的功能说明,如表 1-1 所示。

#### 表1-1 端口功能说明

| 端口    | 功能    | 说明                   |
|-------|-------|----------------------|
| POWER | 电源    | 12V DC。              |
| FE    | 以太网   | 连接 PC 或路由器。          |
| RS232 | RS232 | 外接 RS232 接口设备(功能预留)。 |
| AI    | 模拟量输入 | 12V供电的电流型(功能预留)。     |
| DI    | 数字量输入 | 连接干接点通信方式电网调度信号。     |

| 端口        | 功能        | 说明                        |
|-----------|-----------|---------------------------|
| DO        | 数字量输出     | 继电器输出。                    |
| S0.In     | 连接脉冲型输出电表 | 功能预留。                     |
| CAN       | CAN       | 功能预留。                     |
| СОМ1~СОМ3 | RS485     | 支持3路RS485,连接逆变器、环境监测仪等设备。 |

# 安装前检查

在拆开 SmartLogger 外包装之后,请检查交付件是否完整齐备,有无任何明显的外部损坏。如果存在任何损坏或缺少任何物件,请联系您的经销商。

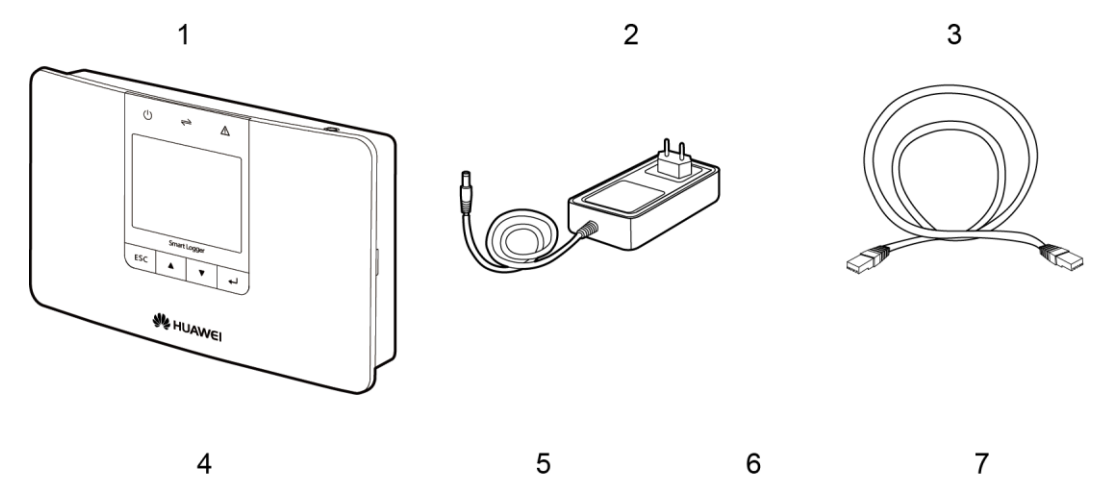

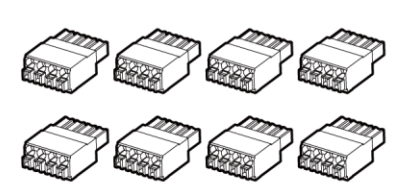

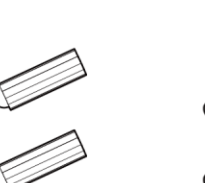

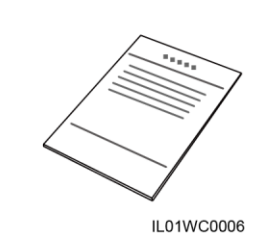

| 编号 | 数量 | 说明                        |
|----|----|---------------------------|
| 1  | 1  | SmartLogger               |
| 2  | 1  | 适配器(适配器的类型取决于不同国家指定的型号)   |
| 3  | 1  | 网线(总长 2.2m)               |
| 4  | 8  | 线缆端子座                     |
| 5  | 2  | 膨胀螺管                      |
| 6  | 2  | 用于将 SmartLogger 固定到墙壁上的螺钉 |

| 编号 | 数量 | 说明   |
|----|----|------|
| 7  | 1  | 配套资料 |

### 安装工具

在安装 SmartLogger 之前,需要准备相应工具,以便顺利安装和接线。

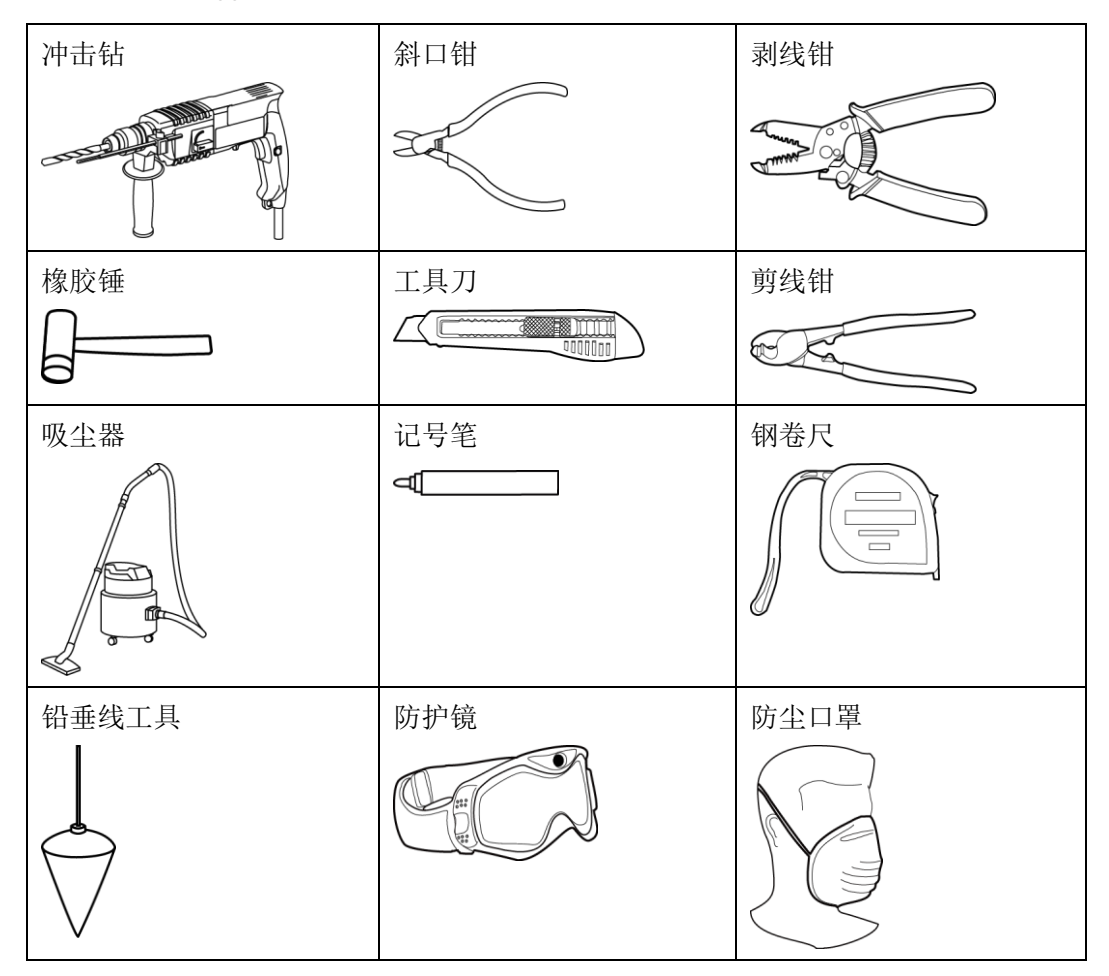

# 选择安装位置

在选择安装位置时,请考虑以下要求:

- SmartLogger 的防护等级为 IP20,请勿将 SmartLogger 置于室外。
- 请勿将 SmartLogger 置于容易进水的环境中,以免 SmartLogger 损坏。
- 环境温度应保持在 -20℃~+60℃。
- 确保 RS485 通信距离不超过 1000m,以太网通信距离不超过 100m。
- 建议选择适当的高度安装 SmartLogger,以方便观察及操作监控面板。
- 请勿将 SmartLogger 倒置,使散热孔朝上,以免落入灰尘,影响 SmartLogger 使用 寿命。
- 采用挂墙安装或导轨安装时,线缆连接区域必须朝下。

• SmartLogger 与周围物体之间的距离应满足以下条件:两侧距离≥100mm;顶部距 离≥100mm;底部距离≥100mm。

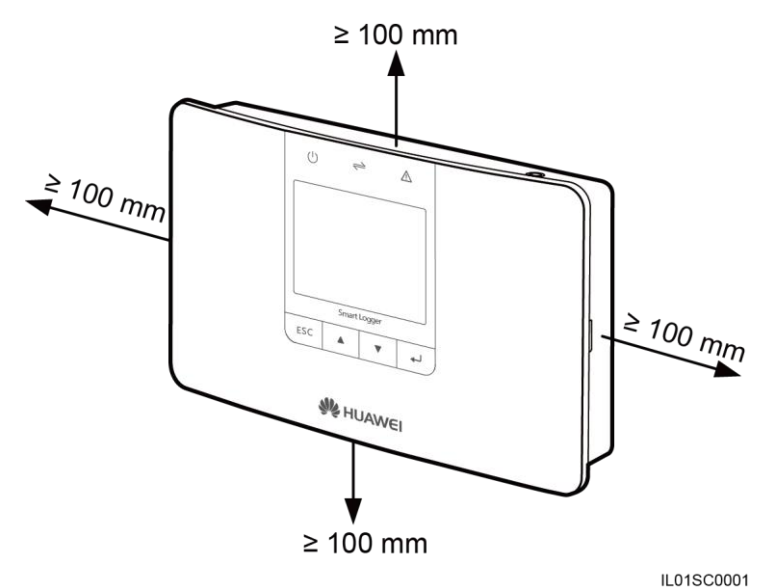

### 桌面安装

- 1. 将 SmartLogger 从外包装中取出。
- 2. 将 SmartLogger 置于水平桌面上。

# 挂墙安装

 安装膨胀螺管和螺钉。确定打孔位置,用铅垂线工具确保孔中心线与地面垂直, 并用记号笔标记。

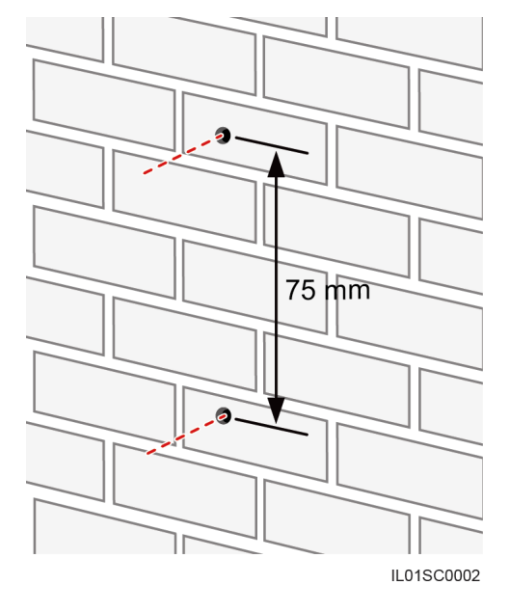

2. 使用冲击钻打孔并安装膨胀螺管和螺钉。

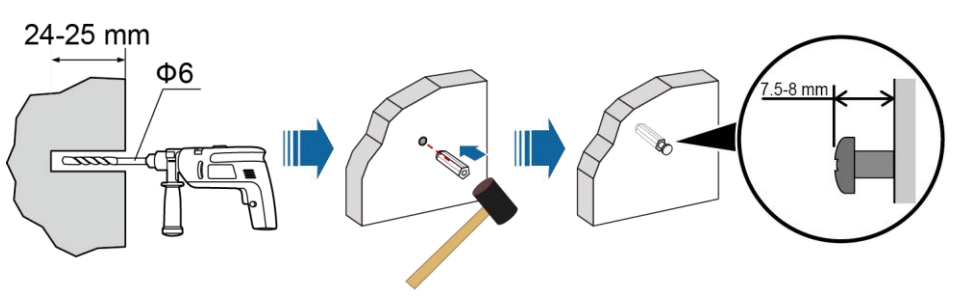

IL01HC0001

上图中相关的操作说明如表 1-2 所示。

#### 表1-2 打孔并安装膨胀螺管和螺钉操作说明

| 步骤 | 操作                                            |
|----|-----------------------------------------------|
| 1  | 选择Ф6型号的钻头,用冲击钻在标记孔位处垂直墙面打孔,打孔深度<br>24mm~25mm。 |
| 2  | 将膨胀螺栓略微拧紧后垂直放入孔中,用橡胶锤敲打,直至膨胀管全部进入安装孔内。        |
| 3  | 将螺钉拧入膨胀螺管,螺钉头到墙面距离7.5mm~8mm。                  |

3. 将 SmartLogger 背部的挂墙孔,挂在已经固定在墙面的螺钉上。

# 导轨安装

SmartLogger 不随箱提供安装导轨,用户若选则此安装方式,则需自行准备 35mm 标准导轨进行安装。

1. 双手握住 SmartLogger 两端,保持 SmartLogger 的方向与导轨平行,倾斜一定角度 将其上方的导轨卡勾卡入导轨。

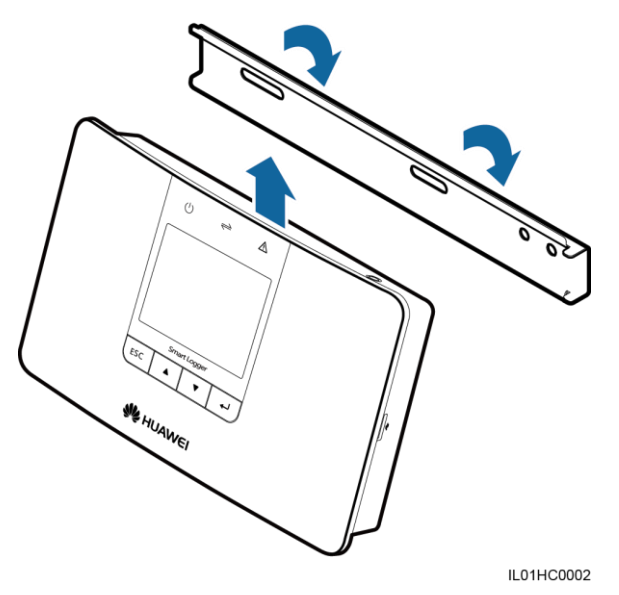

2. 双手握住 SmartLogger 两端左右下角,先以一定力度往下拉 SmartLogger,使其上 方导轨卡产生变形;再将其以一定力度压向导轨,听到"咔"的声音时即为装 上。

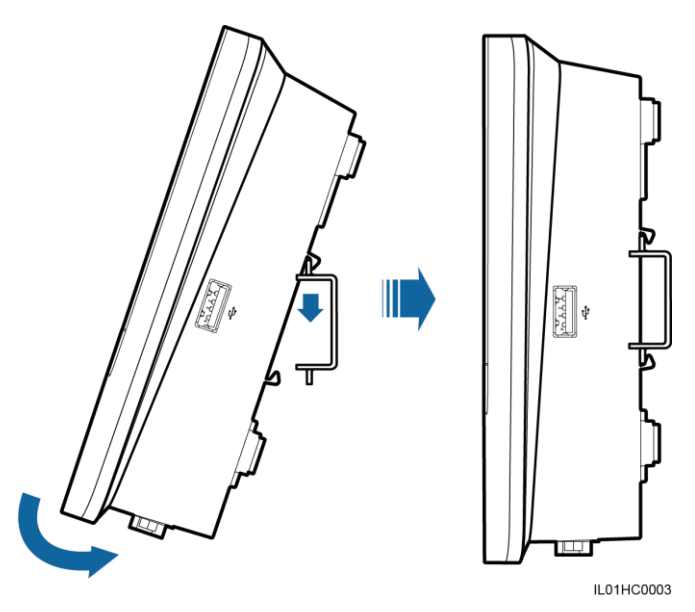

# 电气连接

• 将光伏发电系统中的 SUN2000、SUN8000、环境监测仪、电表、交流汇流箱、 PLC、PID、第三方设备,连接至 SmartLogger 的 COM 口。

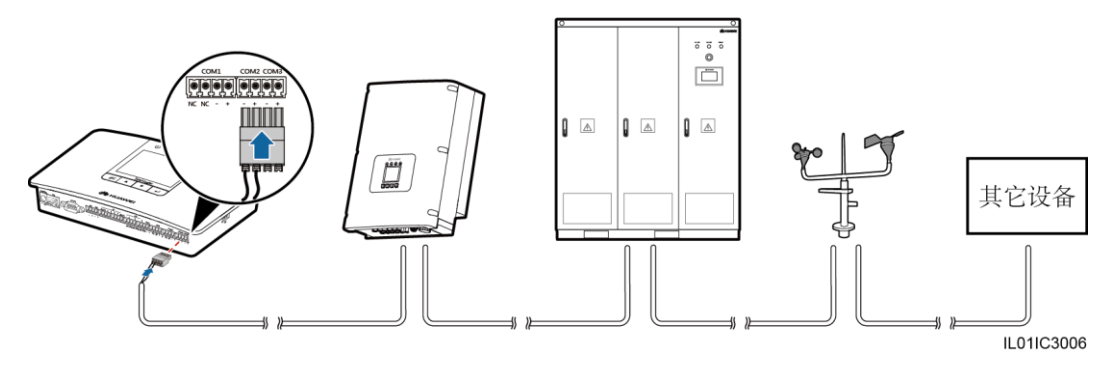

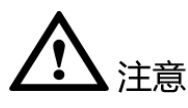

- 其它设备可以为电表、交流汇流箱、PLC、PID 或第三方设备。
- 上图仅表示 SUN2000、SUN8000、环境监测仪等设备,需要连接至 SmartLogger 的 COM 口;各设备之间并非按照上图所示的顺序连接。
  - SUN2000的 RS485 通信端口为 RJ45 端口,采用水晶头连接。

|           | 序号 | 颜色  | 功能                 |
|-----------|----|-----|--------------------|
|           | 1  | 白-橙 | RS485A, RS485差分信号+ |
| 8         | 2  | 橙   | RS485B, RS485差分信号- |
|           | 3  | 白-绿 | PGND               |
| 87        | 4  | 蓝   | RS485A, RS485差分信号+ |
| 6         | 5  | 白-蓝 | RS485B, RS485差分信号- |
|           | 6  | 绿   | PGND               |
| 3 <u></u> | 7  | 白-棕 | PGND               |
|           | 8  | 棕   | PGND               |

IL01IC3015

- SUN8000 的 RS485 通信接线端子,如下图所示。

| $\bigcirc$ |              |            |            |            |               |   |            |            |            |            |    |    | $\bigcirc$   | 序号 | 功能        | 描述                 |
|------------|--------------|------------|------------|------------|---------------|---|------------|------------|------------|------------|----|----|--------------|----|-----------|--------------------|
| $\bigcirc$ | 1            | 2          | 3          | 4          | 5             | 6 | 7          | 8          | 9          | 10         | 11 | 12 | $\bigcirc$   | 07 | 预留        | 预留                 |
| $\bigcirc$ |              |            |            |            |               |   |            |            |            |            |    |    | $ \bigcirc $ | 08 | 预留        | 预留                 |
|            | p            | p          | p          | O_         | p             | р | P          | p          | p          | P          | p  | р  |              | 09 | N485A_OUT | RS485A, RS485差分信号+ |
|            |              |            |            |            |               |   |            |            |            |            |    |    |              | 10 | N485A_IN  | RS485A, RS485差分信号+ |
|            | $\mathbb{P}$ | $\bigcirc$ | $\bigcirc$ | $\bigcirc$ | $\mathcal{O}$ | ρ | $\bigcirc$ | $\bigcirc$ | $\bigcirc$ | $\bigcirc$ | P  | ρ  |              | 11 | N485B_OUT | RS485B, RS485差分信号- |
| $\bigcirc$ | 1            | 2          | 3          | 4          | 5             | 6 | 7          | 8          | 9          | 10         | 11 | 12 | $\bigcirc$   | 12 | N485B_IN  | RS485B, RS485差分信号- |

IL01IC3016

- 华为公司生产的交流汇流箱的 RS485 端子,如下图所示。

|  |      | - | 序号 | 功能     | 描述                 |
|--|------|---|----|--------|--------------------|
|  | 0000 |   | 1  | RS485A | RS485A, RS485差分信号+ |
|  |      | C | 2  | RS485B | RS485B, RS485差分信号- |
|  |      |   | 3  | RS485A | RS485A, RS485差分信号+ |
|  |      |   | 4  | RS485B | RS485B, RS485差分信号- |
|  | -    |   |    |        | IL01IC301          |

- PLC的 RS485 通信端口为 RJ45 端口,采用水晶头连接。

|    | 序号 | 颜色  | 功能                 |
|----|----|-----|--------------------|
|    | 1  | 白-橙 | 预留                 |
| 8  | 2  | 橙   | 预留                 |
| 1- | 3  | 白-绿 | 12VIN, 电源          |
| 8  | 4  | 蓝   | RS485A, RS485差分信号+ |
| 6  | 5  | 白-蓝 | RS485B, RS485差分信号- |
| 4  | 6  | 绿   | 预留                 |
| 3  | 7  | 白-棕 | 预留                 |
| 1  | 8  | 棕   | PGND               |

IL01IC3017

#### - SmartLogger 共有 3 路 RS485, 分别对应 COM1~COM3。

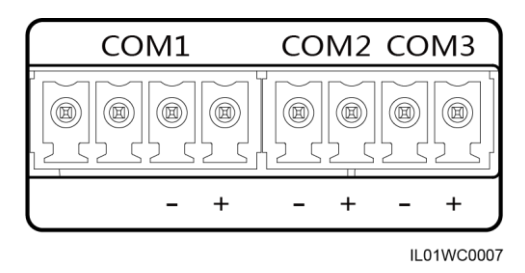

各 COM 口的定义,如表 1-3 所示。

#### 表1-3 COM 口说明

| 端口    | 标识 | 功能             |  |  |
|-------|----|----------------|--|--|
|       | NC | NC: 预留         |  |  |
| COM1  | NC | NC: 预留         |  |  |
| COMI  | -  | -: RS485 差分信号- |  |  |
|       | +  | +: RS485 差分信号+ |  |  |
| COM2  | -  | -: RS485 差分信号- |  |  |
| COM2  | +  | +: RS485 差分信号+ |  |  |
| COM3  | -  | -: RS485 差分信号- |  |  |
| COWIS | +  | +: RS485 差分信号+ |  |  |

 多台设备的 RS485 连接,需采用菊花链的连接方式,即一台逆变器的 RS485 OUT 接口,与另一台逆变器的 RS485 IN 接口连接,再将第一台逆变器的 RS485 接口与 SmartLogger 的 COM 口连接。

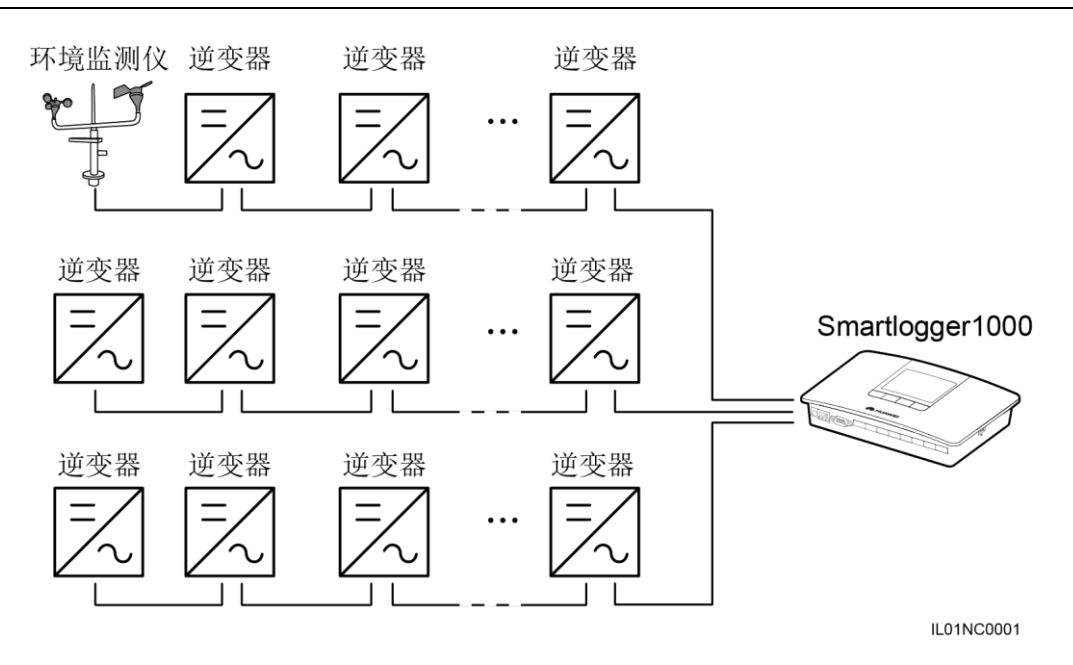

# 🛄 说明

- 每一台 SmartLogger 连接的设备数量不能超过 80 台。
- 如果连接环境监测仪,需要将环境监测仪接到最末端,并且环境监测仪的地址需设置为1。
- 位于每一条菊花链最末端的逆变器,需要在"通信参数"设置中,将"匹配电阻"设置为 "连接"(具体操作请参见《SUN2000(8KTL-28KTL)用户手册》)。
- 每一条菊花链上所有设备的地址,都必须在SmartLogger设置的地址范围内,而且不能出现 重复,否则会导致通信失败。
- 每一条菊花链上所有设备的"波特率",都要与 SmartLogger 保持一致。

# SmartLogger 连接到 Ripple Control Receiver

在德国及部分欧洲地区,电网公司使用 Ripple Control Receiver 将电网调度信号转换成 干接点方式送出,需要电站使用干接点通信方式接收电网调度信号。

SmartLoggerDI 信号端子,如下图所示。

| [    |   | [ | DI |   |    |    |
|------|---|---|----|---|----|----|
| GND1 | 1 | 2 | 3  | 4 | GN | D2 |
|      |   |   |    |   |    |    |
|      |   |   |    |   |    |    |

IL01WC0008

DI口的说明,如表1-4所示。

#### 表1-4 DI 口说明

| 端口   | 功能     |
|------|--------|
| GND1 | 有功功率降额 |
| 1    | DI_1   |
| 2    | DI_2   |
| 3    | DI_3   |
| 4    | DI_4   |
| GND2 | 无功功率补偿 |

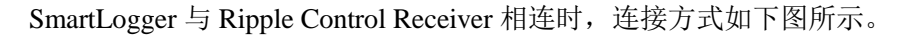

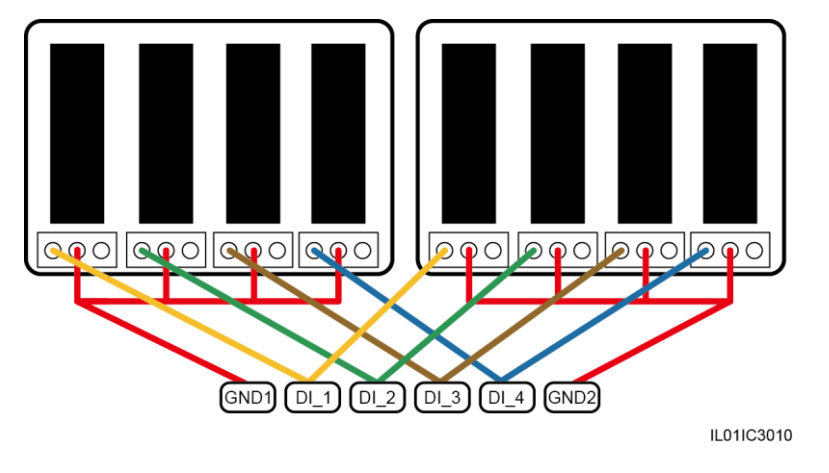

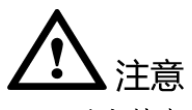

- 同时支持有功功率远程控制和无功功率远程控制时,两个 Ripple Control Receiver 的 四路输出,都只能有一路处于闭合状态。
- 为了能够正常使用电网调度功能,在线缆连接好后,还需要在嵌入式 WEB 上进行相应设置(有功功率控制或无功功率控制),具体操作请参见《SmartLogger1000 用户手册》。

# 上电流程

推荐的上电顺序为: 逆变器 > SmartLogger > PC 终端。

#### 🛄 说明

PC 终端是指安装有网管软件的 PC。

| 步骤 | 操作                     |
|----|------------------------|
| 1  | 执行上电前检查,确保所有线缆连接正确、牢固。 |

| 步骤 | 操作                                                                                 |
|----|------------------------------------------------------------------------------------|
| 2  | 开启逆变器设备,并通过逆变器监控面板,设置正确的通信参数(包括"地址"、"波特率"等)。                                       |
|    | 设置通信参数的具体操作,请参见《SUN2000(8KTL-28KTL)用户手<br>册》和《SUN8000-500KTL 用户手册》中的"设置通信参数"章节。    |
|    | 说明<br>逆变器出厂时,485地址都是相同的,可以通过 SmartLogger 执行"地址分配"操                                 |
|    | 作,自动为逆变器分配新的485地址,不需要到逆变器近端操作。具体操作请参见<br>《SmartLogger1000 用户手册》。                   |
| 3  | 开启 SmartLogger,即将其电源适配器的输出端子插入电源端口 "POWER"内,并将电源适配器的输入端子连接到交流插座。                   |
| 4  | 通过 SmartLogger 的监控面板,设置 RS485 通信端口地址搜索范围和波特率。                                      |
|    | 首次上电时,可以在设置初始化参数向导中设置该地址搜索范围和波特率,;非首次上电时,可以在"参数设置 > 通信参数"菜单中设置。                    |
| 5  | 等待 SmartLogger 搜索逆变器设备,搜索结束后 SmartLogger 即自动接入所有的逆变器设备。                            |
|    | 也可以选择跳过此过程,后续手动搜索、添加或删除设备。                                                         |
| 6  | (可选)手动添加环境监测仪、电表和 PLC 设备。                                                          |
|    | 具体操作请参见管理设备信息。                                                                     |
|    | 注意<br>手动添加环境监测仪或电表之前,需要先登录 WEB,正确设置环境监测仪参数或电<br>表参数,具体操作请参见《SmartLogger1000 用户手册》。 |
| 7  | (可选) 开启 PC 终端,并在 SmartLogger 上正确设置以太网和 NetEco 参数。                                  |

- 在开启 SmartLogger 时,只能使用随箱配发的 12V 电源适配器。若使用其他型号的 适配器,可能会导致设备损坏。
- 通过监控面板登录 SmartLogger, 访问"参数设置"和"设备维护"菜单时,需要经过身份验证,初始密码为000001。建议尽快修改密码,以保证帐户安全。修改密码的具体操作,请参见《SmartLogger1000 用户手册》。

# SmartLogger 初始化参数设置

初始化参数设置流程,如下图所示。

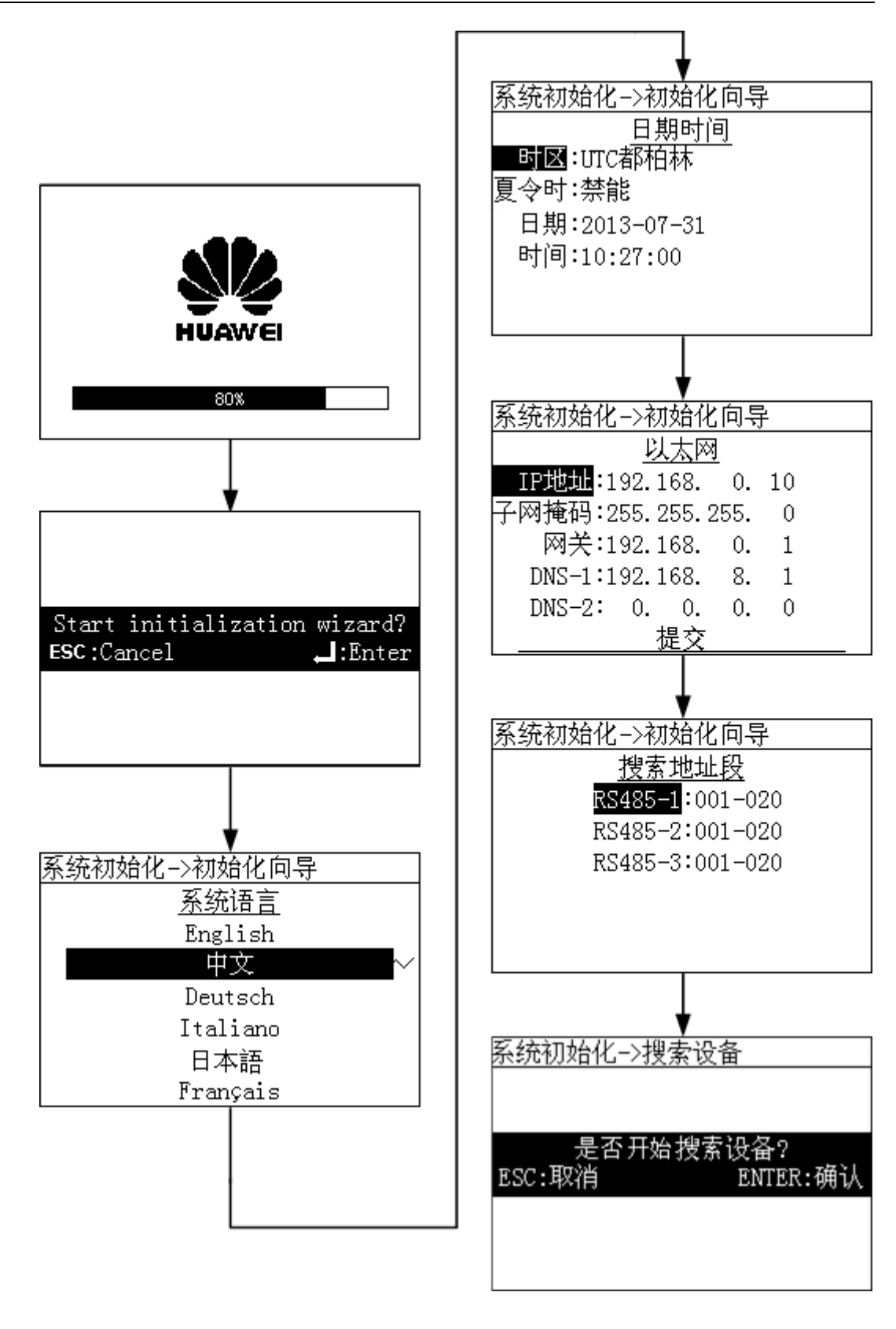

说明 请根据电站的统一规则,设置 SmartLogger 的 IP 地址,以免与其他设备的地址冲突。

# SmartLogger 连接到 PC

SmartLogger 可以通过网线直接连接到 PC,或者通过 Hub、路由器等设备连接到 PC。

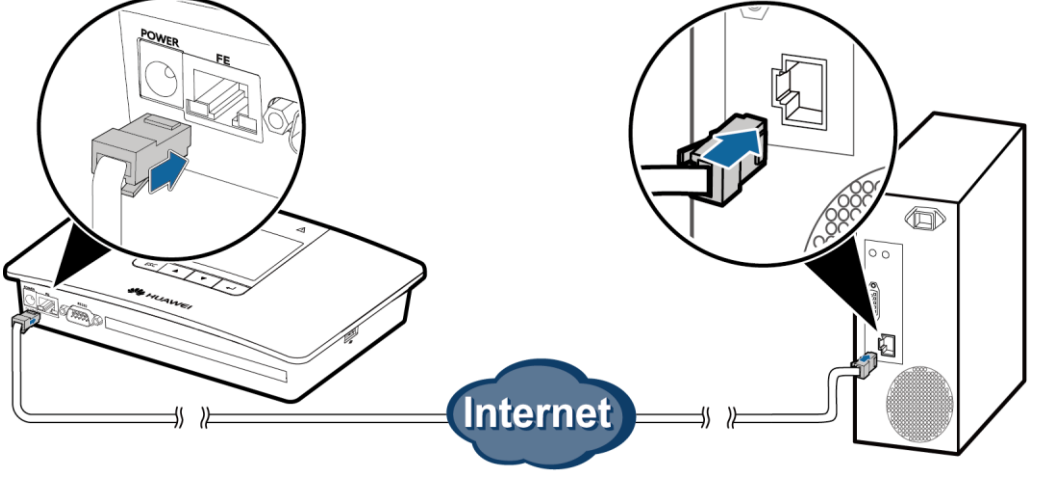

IL01IC3005

1. 设置 PC 的 Internet 协议(TCP/IP)属性,需要将 PC 和 SmartLogger 的 IP 地址设置在同一个网段内

例如 SmartLogger 的 IP 地址为 192.168.0.10,可以将 PC 的 IP 地址设置为 192.168.0.11;子网掩码和网关的值与 SmartLogger 保持一致。

| Internet 协议版本 4 (TCP/IPv4) 属性                              |  | ? 💌 |    |    |     |  |  |  |
|------------------------------------------------------------|--|-----|----|----|-----|--|--|--|
| 常规                                                         |  |     |    |    |     |  |  |  |
| 如果网络支持此功能,则可以获取自动指派的 IP 设置。否则,<br>您需要从网络系统管理员处获得适当的 IP 设置。 |  |     |    |    |     |  |  |  |
| ◎ 自动获得 IP 地址(0)                                            |  |     |    |    |     |  |  |  |
| ─◎ 使用下面的 IP 地址(S):                                         |  |     |    |    |     |  |  |  |
| IP 地址(I):                                                  |  |     |    |    |     |  |  |  |
| 子网摘码(U):                                                   |  |     |    |    |     |  |  |  |
| 默认网关 (0):                                                  |  |     |    |    |     |  |  |  |
| ◎ 自动获得 DMS 服务器地址(B)                                        |  |     |    |    |     |  |  |  |
| ◎ 使用下面的 DNS 服务器地址(E):                                      |  |     |    |    |     |  |  |  |
| 首选 DNS 服务器(P):                                             |  |     |    |    |     |  |  |  |
| 备用 DNS 服务器(A):                                             |  |     |    |    |     |  |  |  |
| 🔲 退出时验证设置 (L)                                              |  |     |    | 高級 | (V) |  |  |  |
|                                                            |  |     | 确定 |    | 取消  |  |  |  |

2. 打开 IE 或 Firefox 浏览器, 键入 "https://XX.XX.XX.XX", 按 "Enter"键, 登录 嵌入式 WEB。

XX.XX.XX 为 SmartLogger 的 IP 地址,例如: "https://192.168.0.10"。